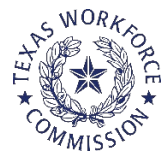

## **Setting up Training Services in TEAMS**

## A. Purpose of this Desk Aid is to:

- > assist Grantees with accurately reporting IETs in TEAMS and
- > ensure IET enrollments are captured in monthly performance reports.

#### B. Objective:

- > Training services in TEAMS represent the occupational training being provided for the IET.
- Workforce Training is one of the three (3) core components of an IET. The three (3) core components of an IET are 1) AEL Activities 2) Workforce Preparation Activities and 3) Workforce Training. For an IET under 243, you may have a fourth component, "Civics."
- If a Training Service is not created in TEAMS for an IET, coursework and classes for the IET will not be reported in TEAMS as an IET.

### C. <u>Pre-Activity:</u>

#### Answer the following questions:

I. Who is providing the Occupational Training service? [ex-Karol Community College]

#### II. Is the entity in the AEL TEAMS system as an AEL provider?

(Complete a Provider Search for the entity in TEAMS via the Statewide List of Providers. Select 'Statewide List of Providers' in the main menu.)

- If "Yes": Is the entity attached to you (the AEL Grantee) as a Provider under your AEL Grantee record?
  - If "Yes" skip to page 2, Part 1: FORM A.
  - If "No" follow step 2 below.
- If "No":
  - 1. Add the entity to the TEAMS AEL Statewide List of Providers.
    - Scroll to the bottom and enter entity's name and provider type.
    - Click on 'Add' button.
  - 2. Assign the entity to your AEL Grantee record.
    - Select 'Assign Provider to Grant Recipient' in main menu.
    - Click on 'Assign New Provider' button (<u>Do not</u> use 'Search').
    - Enter Provider information and click 'Save' button.
    - Proceed to page 2, Part 1: FORM A.

## PART 1: FORM A 10 Steps to Setting Up a Training Service in TEAMS

## <u>Step 1</u>

#### Select "Training Services" from the TEAMS left Menu bar.

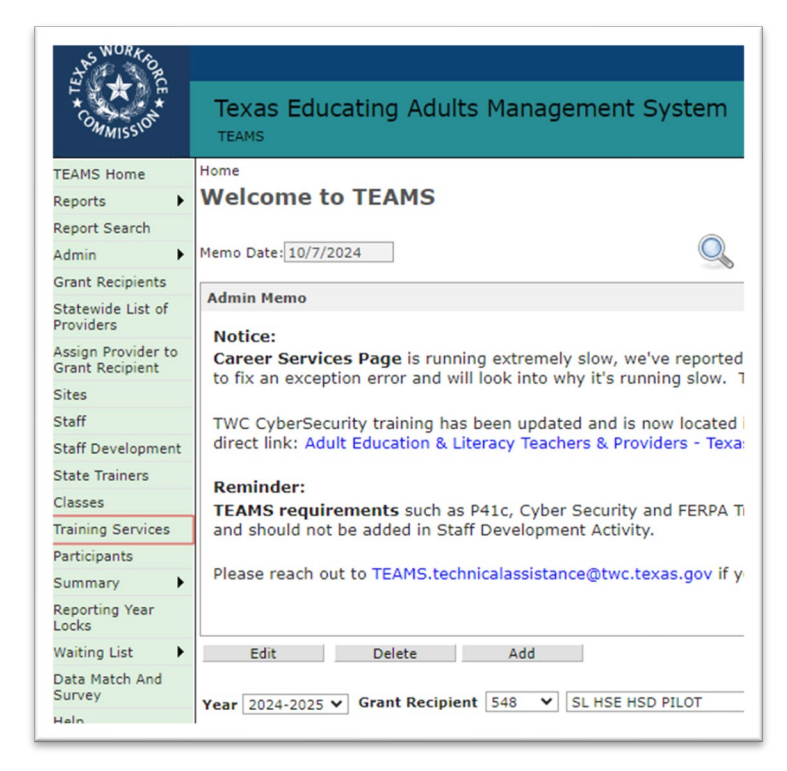

# <u>Step 2</u>

#### Select "Add New Training Service."

| Grant Recipient 548 V SL HSE HSD PILOT |                       |
|----------------------------------------|-----------------------|
|                                        | *                     |
| Training Service Details               |                       |
| ETPS Training Service Provider         | Training Service Type |

### <u>Step 3</u>

Enter the Start Date of the Training. If you have two identical trainings starting on different dates, you will need a separate Training Service record for each. (For monitoring purposes, the start date of your training service should be the start date of your Workforce Training class start date.)

| School Year      | 2024-2025 ¥     |                     |              |                       |   |
|------------------|-----------------|---------------------|--------------|-----------------------|---|
| Grant Recipient  | 548 🗸 SL H      | SE HSD PILOT        |              | •                     |   |
| raining Service  | e Details       |                     |              |                       |   |
| ETPS             | ~               | Training Service Pr | ovider 🗸 🗸   | Training Service Type | ~ |
| Training Service | Start Date* 7/1 | /2024               | and* 6/30/20 | 025                   |   |

### Step 4

Is the training entity on the Eligible Training Provider List (ETPL)?

• Until further notice – you MUST Select "No." The TWC ETPL database is aligned to Eligible Training Providers who deliver services for participants enrolled under Title I Training Accounts. At the present time, no IET programs are listed in the ETP catalogue. You must select "No." (If you have submitted your IET Program to your local Workforce Board for approval for Title I services, contact your Program Specialist for guidance.)

| Continue Existing Training Service                                  |            |   |
|---------------------------------------------------------------------|------------|---|
| Start Date*                                                         |            |   |
| Is this training entity on the Eligible<br>Training Provider List?* | 🔿 Yes 💽 No |   |
| Training Provider*                                                  | Choose     | ~ |
| Training Service Name*                                              |            |   |
| Training Service Type*                                              | Choose     | ~ |
| Program of Study (Leading to)*                                      | Choose     | ~ |
| CIP Code*                                                           |            |   |
| Occupational Skills Training Code*                                  |            |   |
| Save Cancel                                                         |            |   |

# <u>Step 5</u>

Select the Training Provider from the dropdown list. (If your training provider is not listed in the drop down, follow the instructions in C. Pre-Activity on page 1)

| Continue Existing Training Service                                  |        |      |
|---------------------------------------------------------------------|--------|------|
| Start Date*                                                         |        |      |
| Is this training entity on the Eligible<br>Training Provider List?* | ⊖ Yes  |      |
| Training Provider*                                                  | Choose | ```` |
| Training Service Name*                                              |        |      |
| Training Service Type*                                              | Choose | ```  |
| Program of Study (Leading to)*                                      | Choose | ,    |
| CIP Code*                                                           |        |      |
| Occupational Skills Training Code*                                  |        |      |
| Save Cancel                                                         |        |      |

## <u>Step 6</u>

Enter the "Training Service Name." This may be unique to the training, such as Fall 24\_HVAC Tech I.

| Continue Existing Training Service                                  |            |   |
|---------------------------------------------------------------------|------------|---|
| Start Date*                                                         |            |   |
| Is this training entity on the Eligible<br>Training Provider List?* | 🔿 Yes 🖲 No |   |
| Training Provider*                                                  | Choose     | ~ |
| Training Service Name*                                              |            |   |
| Training Service Type*                                              | Choose     | ~ |
| Program of Study (Leading to)*                                      | Choose     | ~ |
| CIP Code*                                                           |            |   |
| Occupational Skills Training Code*                                  |            |   |
| Save Cancel                                                         |            |   |

#### Step 7

Select the "Training Service Type" by selecting an item from the drop-down menu. The training service types are below. (See endnotes for definitions) Unless approved by TWC AEL office, the type of training selected should be "other occupational skills training." (For definitions of the following types of trainings, see TA Tool, "What is Workforce Training." Available 11/15/24). IET designs are commonly entered as "Other occupational skills training."

- On-the-job training<sup>1</sup>
- Skill upgrading
- Entrepreneurial training
- Customized training\*
- Other occupational skills training
- Prerequisite training
- Registered apprenticeship
- Youth Occupational Skills Training

| THE COMMISSION                      | Texas Educating Adults                  | Management System                                                             | NN SAVINO (Administrator)   1 | <del>ny pronie   oser</del> Admin   Log |
|-------------------------------------|-----------------------------------------|-------------------------------------------------------------------------------|-------------------------------|-----------------------------------------|
| EAMS Home                           | Home > Training Services > New Training | g Service                                                                     |                               |                                         |
| eports 🕨                            | Grant Recipient 554 - 231_Amarillo 0    | College                                                                       |                               |                                         |
| eport Search                        | Training Service Information            |                                                                               |                               |                                         |
| dmin 🕨                              | Continue Existing Training Service      |                                                                               |                               |                                         |
| rant Recipients                     | Start Data                              | 08/01/2024                                                                    |                               |                                         |
| tatewide List of<br>roviders        | Is this training entity on the Eligible | 08/01/2024                                                                    |                               |                                         |
| ssign Provider to<br>rant Recipient | Training Provider List?*                | ○ Yes ● No                                                                    |                               |                                         |
| ites                                | Training Provider*                      | Amarillo College                                                              | ~                             |                                         |
| taff                                | Training Service Name*                  | Nursing Assistant                                                             |                               |                                         |
| taff Development                    | Training Service Type*                  | Choose                                                                        | ~                             |                                         |
| tate Trainers                       | Program of Study (Leading to)*          | Choose                                                                        |                               |                                         |
| lasses                              |                                         | On-the-Job Training                                                           |                               |                                         |
| aining Services                     | CIP Code*                               | Skill Upgrading                                                               |                               |                                         |
| articipants                         | Occupational Skills Training Code*      | Customized Training                                                           | .,                            |                                         |
| ummary 🕨                            | Save Cancel                             | Other Occupational Skills Training                                            |                               |                                         |
| eporting Year                       | L                                       | Prerequisite Training                                                         | _                             |                                         |
| ocks                                |                                         | Registered Apprenticeship                                                     |                               |                                         |
|                                     |                                         | Touch Occupational Skills Training                                            |                               |                                         |
| urvey                               |                                         |                                                                               |                               |                                         |
| elp                                 |                                         |                                                                               |                               |                                         |
|                                     | ©2014 Texas                             | TWC Home   Report technical problems<br>Workforce Commission (TWC). All right | its reserved.                 |                                         |

<sup>&</sup>lt;sup>1</sup> On-the-job-training is training by an employer that is provided to a paid participant while engaged in productive work in a job that provides knowledge or skills essential to the full and adequate performance of the job, is made available through a program that provides reimbursement to the employer of up to 50 percent of the wage rate of the participant, except as provided in section 134(c)(3)(H), for the extraordinary costs of providing the training and additional supervision related to the training, and is limited in duration as appropriate to the occupation for which the participant is being trained, taking into account the content of the training, the prior work experience of the participant, and the service strategy of the participant, as appropriate (WIOA Sec. 3(44)).

### <u>Step 8</u>

Program of Study. This item is inactive. No selection is required.

#### Step 9

Begin typing in the Classification of Instructional Programs (CIP) Code <u>name</u> associated with the program of study. Once you begin typing the name, the list will begin to filter showing a variety of options. Select the CIP code that matches the program. (ex. Type "nursing")

|                | TEAMS                                   |                                                                                              |                   |
|----------------|-----------------------------------------|----------------------------------------------------------------------------------------------|-------------------|
| MS Home        | Home > Training Services > New Trainin  | ng Service                                                                                   |                   |
| ports >        | Grant Recipient 502 - Amarillo College  | Consortium                                                                                   |                   |
| port Search    | Training Service Information            |                                                                                              |                   |
| min 🕨          | Start Date*                             |                                                                                              |                   |
| int Recipients | Is this training entity on the Eligible | 0                                                                                            |                   |
| tewide List of | Training Provider List?*                | ⊖ Yes ● No                                                                                   |                   |
| viders         | Training Provider*                      | Amarillo College                                                                             | ~                 |
| int Recipient  | Training Service Name*                  | Nursing Assistant                                                                            |                   |
| 05             | Training Service Type*                  | Other Occupational Skills Training                                                           | ~                 |
| ff             | Program of Study (Leading to)*          | Choose                                                                                       |                   |
| ff Development | ridgian of Stady (cealing to)           | about a                                                                                      | 7                 |
| te Trainers    | CIP Code.                               | Nursing                                                                                      |                   |
| sses           | Occupational Skills Training Code*      | 511105 - Pre-Nursing Studies                                                                 | ACH DON MON       |
| ining Services | Save Cancel                             | 511601 - Nursing - Registered Nurse Training (RN,<br>511602 - Nursing Administration (MSN, h | ASN, BSN, MSN)    |
| ticipants      |                                         | 511603 - Adult Health Nurse/Nursi                                                            | na                |
| nmary )        |                                         | 511606 - Maternal/Child Health and Neonatal I                                                | Nurse/Nursing     |
| porting Year   |                                         | 511607 - Nurse Midwife/Nursing Midw                                                          | vifery            |
| iting List     |                                         | 511608 - Nursing Science (MS, Phi                                                            | D)                |
| ta Match And   |                                         | 511609 - Pediatric Nurse/Nursing                                                             |                   |
| vey            |                                         | 511610 - Psychiatric/Mental Health Nurse                                                     | /Nursing          |
| p              |                                         | 511611 - Public Health/Community Nurse                                                       | /Nursing          |
|                | @2014 Texas                             | T 511612 - Perioperative/Operating Room and Surgity                                          | cal Nurse/Nursing |
|                | 5/2014 Texas                            | 511614 - Nurse/Nursing Assistant/Aide and Patier                                             | nt Care Assistant |
|                |                                         | 511618 - Occupational and Environmental Me                                                   | alth Nursing      |
|                |                                         | 511699 - Nursing, Other                                                                      | and the string    |
|                |                                         | 513801 - Registered Nursing/Registered                                                       | Nurse.            |
|                |                                         | 513802 - Nursing Administration.                                                             |                   |
|                |                                         | 513803 - Adult Health Nurse/Nursir                                                           | ng.               |
|                |                                         | 513805 - Family Practice Nurse/Nurs                                                          | ing.              |

# <u>Step 10</u>

#### Begin typing in the Occupational Skills Training Code name associated with the program. (Example

"Nursing"). Once you begin typing the name, the list will begin to filter showing all options. See illustration below. (To understand more about Occupational Skills Training Codes, see multiple tools for exploring careers, understand the skills required and education for specific occupations, review the

| ports 🕨                           | Grant Recipient 502 - Amarillo College  | e Consortium                                                 |   |
|-----------------------------------|-----------------------------------------|--------------------------------------------------------------|---|
| port Search                       | Training Service Information            |                                                              |   |
| min 🕨                             | Start Date*                             |                                                              |   |
| ant Recipients                    | Is this training entity on the Eligible |                                                              |   |
| tewide List of                    | Training Provider List?*                | ⊖ Yes ● No                                                   |   |
| viders                            | Training Provider*                      | Amarillo College                                             |   |
| sign Provider to<br>ant Recipient | Training Service Name*                  | Nursing Assistant                                            | _ |
| es                                | Training Service Type*                  | Other Occupational Skills Training                           |   |
| iff                               | Program of Study (Londing to)           | Chaosa                                                       | - |
| off Development                   | Program of Study (Leading to)-          | Choose                                                       | - |
| te Trainers                       | CIP Code*                               | 14 - Nurse/Nursing Assistant/Aide and Patient Care Assistant |   |
| sses                              | Occupational Skills Training Code*      | Nursing ×                                                    |   |
| ining Services                    | Save Cancel                             | 31114 - NURSING INSTRUCTORS                                  |   |
| ticipants                         |                                         | 66008 - NURSING AIDES & ORDERLIES                            |   |
| mmary 🕨                           |                                         |                                                              |   |
| porting Year                      |                                         |                                                              |   |

ONET Resource Center at: <u>https://www.onetcenter.org</u>.)

#### <u>Part 2:</u> <u>Attaching IET Core Components (i.e. classes) to the Training Service</u>

#### **IET Core Components**

An IET has three core components<sup>2</sup>:

- 1) AEL Activities
- 2) Workforce Preparation
- 3) Workforce Training

Most common structure for delivering an IET is a model where all three components are provided concurrently along the same timeline. This setup is represented as "Illustration #1."

Reach out to your TWC AEL Program Specialist if you have questions about your IET design and the structure for reporting in TEAMS. Illustration #1: IET Core Components delivered concurrently along the same timeline.

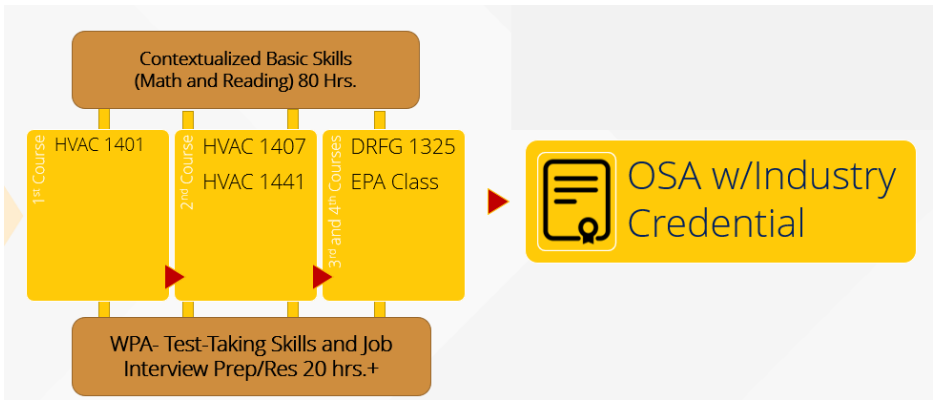

Illustration #1

[This IET had an on-ramp (bridge) to the IET that is not shown here.

This chart below is a sample schematic of an IET. There are many ways to organize instruction. For example, Workforce Preparation Activities can be integrated into AEL activities and reflected in the class syllabus and would then not need to be set up as a separate class. Check-in with your Program Specialist with any questions.

| # of Classes in<br>TEAMS | Activity<br>Class Name                                           | Start/End     | Intensity                                      |
|--------------------------|------------------------------------------------------------------|---------------|------------------------------------------------|
| Class 1                  | AEL Activities<br>Class Name: F24_AELR_Math_HVAC                 | 7/1 to 12/6   | 60 hours MW 4-6<br>(ex. Online<br>synchronous) |
| Class 2                  | Workforce Preparation Activities<br>Class Name: F24_WPA_HVAC_WIT | 11/15 to 12/6 | 10 hours MWF 9-<br>10am (online or F2F)        |

<sup>&</sup>lt;sup>2</sup> Three Core Components means the three required instructional and service activities of an IET program, including the following: 1) AEL Activities contextualized for Workforce Training 2) Workforce Preparation Activities and 3) Workforce Training for a specific in-demand or targeted occupation or occupational cluster, as determined by the Board.

|                | Workforce Training (all classes) | 7/15 to 12/1   | 240 hours   |
|----------------|----------------------------------|----------------|-------------|
| Class 3 of WFT | Class Name: HART1401F24          | 7/15 to 8/15   | TTH 2pm-6pm |
| Class 4 of WFT | HART1441F24                      | 8/20 to 9/25   |             |
| Class 5 of WFT | HART1407F24                      | 9/30 to 11/10  |             |
| Class 6 of WFT | Drafting_1325_F24                | 11/10 to 12/6  |             |
| Class 7 of WFT | EPACertClassF24                  | 11/15 (8 hrs.) |             |
|                |                                  |                |             |

For this example, there are numerous classes created to meet the goals of the IET. Each class should be set up following standard TEAMS class creation protocols. (See TRAIN PD, the PD Portal or your specific AEL Grantee for professional development trainings on setting up class protocols.)

When selecting coursework for the AEL Activities or Workforce Training, select "IET" as coursework from the dropdown menu. See illustration below. When Workforce Preparation Activities are delivered as a separate class, select "Workforce Prep Activities" from the menu of items.

| THE CONTRACTOR                                                            | Texas Educating Adults Mar                                         | nagement System                                                                                                    | ANN SAVINO (D    | irector)   My Profil |
|---------------------------------------------------------------------------|--------------------------------------------------------------------|----------------------------------------------------------------------------------------------------|------------------|----------------------|
| AMS Home                                                                  | Home > Classes > New Class                                         |                                                                                                    |                  |                      |
| ports                                                                     | Class                                                              |                                                                                                    |                  |                      |
| eport Search                                                              | Grant Recipient 79 - Lago Vista Community                          | College                                                                                                    |                  |                      |
| Imin F                                                                    | Class Information                                                  |                                                                                                    |                  |                      |
| atewide List of<br>oviders                                                | Class Number*                                                      | Class Name*                                                                                                    | Non-NRS Approved |                      |
| sign Provider to<br>ant Recipient                                         | Days Class Meets*                                                  | dnesday 🗆 Thursday 🗆 Friday 🗆 Satur                                                                                       | day              |                      |
| es<br>aff                                                                 | Class Description (Class Time)                                     |                                                                                                    |                  |                      |
| aff Development<br>ate Trainers<br>asses<br>aining Services<br>rticipants | Site Name* Choose Course FEIN: Distance Learning Model Begin Date* | Choose Choose Multi-coursework ABE/ESL/ASE ESL General Studies ABE General Studies (0-8 GE) ASE General Studies (0-12 GE) | ~                |                      |
| mmary<br>porting Year<br>cks                                              | End Date* Administrator/Coordinator                                | TSI Prep<br>IET<br>Workel an Ultraney                                                                                     |                  |                      |
| ata Match And<br>Irvey                                                    | Class Type (Choose all that apply)*                                | Workforce Prep Activities                                                                                                 |                  |                      |
| elp                                                                       | Save Cancel                                                        |                                                                                                    |                  |                      |

# <u>Step 1</u>

Open "Training Services" from the left-hand menu. Locate the Training with the appropriate start date. Open the Training Service information by clicking on the Start Date active link (circled below).

| TEAMS Home                            |   | Home > Training Se                                   | ervices                                             |                       |            |                              |                                  |  |  |  |
|---------------------------------------|---|------------------------------------------------------|-----------------------------------------------------|-----------------------|------------|------------------------------|----------------------------------|--|--|--|
| Reports                               | • | Training Se                                          | ervice Sear                                         | ch                    |            |                              |                                  |  |  |  |
| Report Search                         |   |                                                      |                                                     |                       |            |                              |                                  |  |  |  |
| Admin 🕨                               | • | School Year                                          | 2024-2025 🗸                                         |                       |            |                              |                                  |  |  |  |
| Grant Recipients                      |   | Grant Recipient                                      | Grant Recipient 79 🗸 Lago Vista Community College 🖌 |                       |            |                              |                                  |  |  |  |
| Statewide List of                     |   |                                                      |                                                     |                       |            |                              |                                  |  |  |  |
| Providers                             |   | Training Service                                     | Details                                             |                       |            |                              |                                  |  |  |  |
| Assign Provider to<br>Grant Recipient |   | ETPS Training Service Provider Training Service Type |                                                     |                       |            |                              |                                  |  |  |  |
| Sites                                 |   |                                                      |                                                     |                       |            |                              |                                  |  |  |  |
| Staff                                 |   | Training Service Start Date* 7/1/2024 and* 6/30/2025 |                                                     |                       |            |                              |                                  |  |  |  |
| Staff Development                     | : | Search                                               | Search Add New Training Service                     |                       |            |                              |                                  |  |  |  |
| State Trainers                        |   | *Click on column h                                   | eader to sort by asc                                | ending or descending. |            |                              |                                  |  |  |  |
| Classes                               |   | Training                                             | Training                                            | Training Service      | Start Data | CIP Code                     | Occ Skills                       |  |  |  |
| Training Services                     |   | Provider                                             | Service Name                                        | Туре                  | Start Date | CIP Code                     | Trng Cd                          |  |  |  |
| Participants                          |   |                                                      |                                                     |                       |            | 150501 - Heating,            | 49-9021.01                       |  |  |  |
| Summary D                             | • |                                                      |                                                     | Other Occupational    | $\frown$   | Ventilation, Air             | - Heating<br>and Air             |  |  |  |
| Reporting Year<br>Locks               |   | Zenn College                                         | HVAC Tech I                                         | Skills Training       | 7/15/2024  | Refrigeration<br>Engineering | Conditioning<br>Mechanics<br>and |  |  |  |
| Waiting List                          | • |                                                      |                                                     |                       |            | Technology/Technician.       | Installers                       |  |  |  |

## <u>Step 2</u>

#### Click on "Assign Classes." (See red circle below.)

| TEAMS Home                            | Home > Training Services > HVAC Tech                                                                 | I                                                                       |  |  |  |  |  |  |
|---------------------------------------|----------------------------------------------------------------------------------------------------|-------------------------------------------------------------------------|--|--|--|--|--|--|
| Reports 🕨                             | Grant Recipient 79 - Lago Vista Community College                                                    |                                                                         |  |  |  |  |  |  |
| Report Search                         | Training Service Information                                                                         |                                                                         |  |  |  |  |  |  |
| Admin 🕨                               |                                                                                                    |                                                                         |  |  |  |  |  |  |
| Grant Recipients                      | Start Date*                                                                                          | 7/15/2024                                                               |  |  |  |  |  |  |
| Statewide List of<br>Providers        | Is this training entity on the Eligible<br>Training Provider List? <b>*</b>                          | ⊖ Yes <sup>®</sup> No                                                   |  |  |  |  |  |  |
| Assign Provider to<br>Grant Recipient | Training Provider*                                                                                   | Zenn College                                                            |  |  |  |  |  |  |
| Sites                                 | Training Service Name*                                                                               | HVAC Tech I                                                             |  |  |  |  |  |  |
| Staff                                 |                                                                                                    | Other Occupational Skills Training                                      |  |  |  |  |  |  |
| Staff Development                     | Training Service Type*                                                                               |                                                                         |  |  |  |  |  |  |
| State Trainers                        |                                                                                                    |                                                                         |  |  |  |  |  |  |
| Classes                               | Program of Study (Leading to)*                                                                       |                                                                         |  |  |  |  |  |  |
| Training Services                     |                                                                                                    |                                                                         |  |  |  |  |  |  |
| Participants                          | CIP Code*                                                                                            | 150501 - Heating, Ventilation, Air Conditioning and Refrigeration Engli |  |  |  |  |  |  |
| Summary                               | Occupational Skills Training Code*                                                                   | 49-9021.01 - Heating and Air Conditioning Mechanics and Installers      |  |  |  |  |  |  |
| Reporting Year<br>Locks               | Edit Delete                                                                                          |                                                                         |  |  |  |  |  |  |
| Waiting List                          | Assigned Classes                                                                                     |                                                                         |  |  |  |  |  |  |
| Data Match And<br>Survey              | And No classes were assigned for this training service.                                              |                                                                         |  |  |  |  |  |  |
| Help                                  | Assign Classes                                                                                       |                                                                         |  |  |  |  |  |  |
|                                       | Training Status for Registered Participants No participants were assigned for this training service. |                                                                         |  |  |  |  |  |  |
|                                       |                                                                                                    |                                                                         |  |  |  |  |  |  |

Another pop-up window will appear listing classes for the Provider. Select any or all that apply for this Training Service.

| *( | *Click on column header to sort by ascending or descending.                                                                                                    |                       |                 |                  |                  |                      |            |  |  |  |  |  |
|----|----------------------------------------------------------------------------------------------------|-----------------------|-----------------|------------------|------------------|----------------------|------------|--|--|--|--|--|
| •  | Select                                                                                                    | t Class Name          |                 | Class Number     | Provider         | Site                 | Begin Date |  |  |  |  |  |
|    | F24_HART1324                                                                                                    |                       | WFT_FALL_24_335 | Adult Ed Program | Buford Hall      | 7/15/2024            |            |  |  |  |  |  |
|    |                                                                                                    | F24_Reading Math_HVAC |                 | Fall 2024_HVAC_  | Adult Ed Program | Kyle Learning Center | 7/15/2024  |  |  |  |  |  |
|    | <b>√</b>                                                                                                    | F24_WPA_HVAC_WIT      |                 | F24_WPA_IET01    | Adult Ed Program | Buford Hall          | 11/15/2024 |  |  |  |  |  |
|    | <ul> <li>Image: A start of the start of the start of</li></ul> | HART1324_F24          |                 | F24_HVAC_TRAINI  | Adult Ed Program | Buford Hall          | 8/20/2024  |  |  |  |  |  |
|    | Sa                                                                                                    |                       | Cancel          |                  |                  |                      |            |  |  |  |  |  |

## Step 3

**Review your work. Return to the lefthand menu item and select "Training Services**." Open the Training Service that you just completed setting up in TEAMS. You should see all the classes that you have attached to this particular start date for the Training Service. If the classes do not appear as below, check your work and "re-attach" classes. (Hint: Check all your IETs and ensure you have a Training Service for each unique start date of the occupational training, and that the AEL, Training, and Workforce Preparation classes are attached appropriately. Next step: Enroll and add students.

Note on Credential denominator: <u>Any student that is flagged with an IET activity/fund code becomes part of your "Credential Denominator" affecting your credential performance outcomes.</u>

| TEAMS Home                                  | Home > Training Services > HVAC Tech I                                                                              |                |                                                                      |                         |               |          |  |  |  |  |
|---------------------------------------------|----------------------------------------------------------------------------------------------------|----------------|----------------------------------------------------------------------|-------------------------|---------------|----------|--|--|--|--|
| Reports 🕨                                   | Grant Recipient 79 - Lago Vista Community College                                                                   |                |                                                                      |                         |               |          |  |  |  |  |
| Report Search                               | Training Service Information                                                                                        |                |                                                                      |                         |               |          |  |  |  |  |
| Admin 🕨                                     |                                                                                                    |                |                                                                      |                         |               |          |  |  |  |  |
| Grant Recipients                            | Start Date*                                                                                                    |                | 7/15/2024                                                            |                         |               |          |  |  |  |  |
| Statewide List of<br>Providers              | Is this training entity on the Eligible<br>Training Provider List?*<br>Training Provider*<br>Training Service Name* |                | ⊖ Yes ® No                                                           |                         |               |          |  |  |  |  |
| Assign Provider to<br>Grant Recipient       |                                                                                                    |                | Zenn College                                                         |                         |               |          |  |  |  |  |
| Sites                                       |                                                                                                    |                | HVAC Tech I                                                          |                         |               |          |  |  |  |  |
| Staff                                       |                                                                                                    | 0              | Other Occupational Skills Training                                   |                         |               |          |  |  |  |  |
| Staff Development                           | Training Service Type*                                                                                              |                |                                                                      |                         |               |          |  |  |  |  |
| State Trainers                              |                                                                                                    |                |                                                                      |                         |               |          |  |  |  |  |
| Classes                                     | Program of Study (Leading to)*<br>CIP Code*                                                                         |                |                                                                      |                         |               |          |  |  |  |  |
| Training Services                           |                                                                                                    |                | 150501 - Heating Ventilation Air Conditioning and Potrigoration Engl |                         |               |          |  |  |  |  |
| Participants                                |                                                                                                    |                | 199991 - Heating, Ventilation, Air Conditioning and Remgeration Engl |                         |               |          |  |  |  |  |
| Summary 🕨                                   | Occupational Skills Traini                                                                                          | ng Code* 49    | 49-9021.01 - Heating and Air Conditioning Mechanics and Installers   |                         |               |          |  |  |  |  |
| Reporting Year<br>Locks                     | orting Year Edit Delete                                                                                             |                |                                                                      |                         |               |          |  |  |  |  |
| Waiting List 🕨 🕨                            | Assigned Classes                                                                                                    |                |                                                                      |                         |               |          |  |  |  |  |
| Data Match And<br>Survey                    | *Click on column header to sort by ascending or descending.                                                         |                |                                                                      |                         |               |          |  |  |  |  |
| Help                                        | Class Name                                                                                                    | Class Number   | Class Provider                                                       | Site                    | Begin<br>Date | Action   |  |  |  |  |
|                                             | F24_HART1324                                                                                                    | WFT_FALL_24_3  | Adult Ed<br>Program                                                  | Buford Hall             | 7/15/2024     | Unassigi |  |  |  |  |
|                                             | F24_Reading<br>Math_HVAC                                                                                            | Fall 2024_HVAC | Adult Ed<br>Program                                                  | Kyle Learning<br>Center | 7/15/2024     | Unassigi |  |  |  |  |
|                                             | F24_WPA_HVAC_WIT                                                                                                    | F24_WPA_IET01  | Adult Ed<br>Program                                                  | Buford Hall             | 11/15/2024    | Unassig  |  |  |  |  |
|                                             | HART1324_F24                                                                                                    | F24_HVAC_TRAI  | INI Adult Ed<br>Program                                              | Buford Hall             | 8/20/2024     | Unassig  |  |  |  |  |
|                                             | Assign Classes                                                                                                    |                |                                                                      |                         |               |          |  |  |  |  |
| Training Status for Registered Participants |                                                                                                    |                |                                                                      |                         |               |          |  |  |  |  |
|                                             | No participants were assigned for this training service.                                                            |                |                                                                      |                         |               |          |  |  |  |  |